## HINESH R. DOSHI & CO. LLP Chartered Accountants

TAX UPDATE: E-Refund mandatorily requires PAN linking with effect from 01.03.2019

Starting March 1, 2019 refunds will be processed only electronically credited only to bank accounts linked with PAN. For this purpose, bank account type can be savings/ current /Overdraft. If your PAN is not yet linked with your bank account, you must provide the details of the same to your bank branch to get an income tax refund.

*Pre-validation of bank account* is required with the income tax department e-filing portal to receive tax refund.

If your bank is integrated with the efiling portal, pre-validation can be done directly through EVC (Electronic Verification Code) and net-banking route.

The department has asked the taxpayers to link their PAN with bank accounts in order to get the income tax refund directly, swiftly and securely in their bank account.

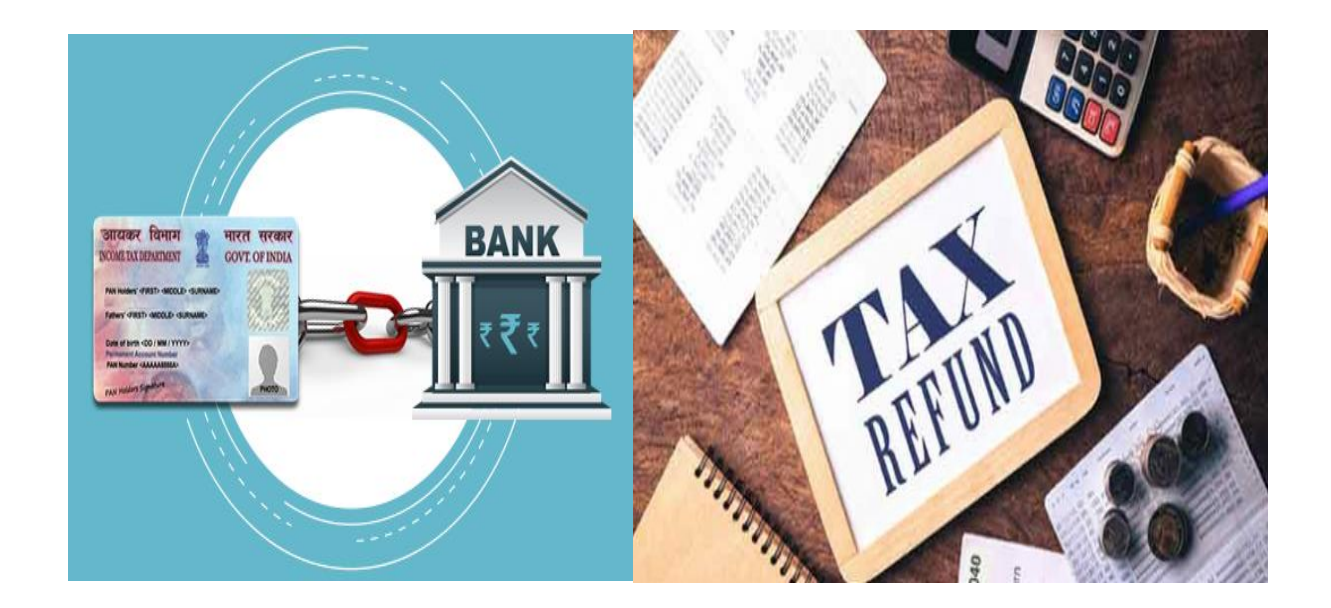

 P a g e Palai Plaza, 3rd Floor,9, Kohinoor Road, Opp. Hotel Pritam, Dadar (East), Mumbai – 400 014. Tel.: +91-22-66008100/8111

Email: info@hineshdoshi.com

Website: <u>www.hineshrdoshicollp.com</u>

## Steps to Pre-validate bank account:

<u>Step 1</u>: Go to e-filing portal <u>www.incometaxindiaefiling.gov.in</u> and click on login here and enter your details to login. User ID is your PAN.

| User ID *       |                                   |
|-----------------|-----------------------------------|
| Password *      |                                   |
| Captcha Code    | FTDTCV                            |
|                 | FIRIGX                            |
| Enter Captcha * |                                   |
|                 | Login Forgot Password?            |
|                 | New Users? Register               |
|                 | e-Filing Login Through NetBanking |

<u>Step 2</u>: Once logged in, click on profile settings and click on pre-validate your bank account.

|                                                                                                    | Idla Saccian Timar                     |  |
|----------------------------------------------------------------------------------------------------|----------------------------------------|--|
| Dashboard My Account - e-File - e-Proceeding - e-Nivaran - Compliance - Worklist -                                             | Profile Settings -                     |  |
|                                                                                                    | My Profile                             |  |
| Filing of Income Tax Return                                                                                                    | Change Password                        |  |
|                                                                                                    | Change Secret Question(s) / Answer(s)  |  |
| view Returns / Forms                                                                                                    | Register Digital Signature Certificate |  |
|                                                                                                    | e-Filing Vault - Higher Security       |  |
|                                                                                                    | Prevalidate Your Bank Account          |  |
| IMPORTANT !!!                                                                                                    | Prevalidate Your Demat Account         |  |
| Introducing 'Service Request' functionality under 'My Account'. Now, you can raise and vie                                     | Link Aadhaar                           |  |
| Intimation u/s 143(1)/154/16(1)/35 Refund Re-issue Change ITR form Particulars Certificate of Appreciation Condonation Request |                                        |  |

**2** | Page

Palai Plaza, 3rd Floor,9, Kohinoor Road, Opp. Hotel Pritam, Dadar (East), Mumbai – 400 014. Tel.: +91-22-66008100/8111

| Email: info@hineshdoshi.com Website: www.hineshrdoshicollp.cc | <u></u> |
|---------------------------------------------------------------|---------|
|---------------------------------------------------------------|---------|

Step 3: Enter your bank details i.e. bank account number, IFSC, bank name, mobile number and email id.

| PAN .                                                       |                                          | PAN must match the PAN linked to this Bank Account (check with your<br>Bank)              |
|-------------------------------------------------------------|------------------------------------------|-------------------------------------------------------------------------------------------|
| Name *                                                      | PROFESSION                               | Name must match the Name linked to this Bank Account (check with<br>your Bank)            |
| Bank Account Number *                                       | · · · · · · · · · · · · · · · · · · ·    |                                                                                           |
| IFSC *                                                      |                                          |                                                                                           |
| Bank Name *                                                 |                                          |                                                                                           |
| Mobile Number *                                             |                                          | Mobile Number must match the Mobile linked to this Bank Account<br>(check with your Bank) |
| Email ID                                                    |                                          | Email must match the Email linked to this Bank Account. (check with<br>your Bank)         |
| Only if these details are confirm<br>on this mobile Number. | ed by the Bank, the Bank details will be | validated and then EVC can be generated using this Option. EVC will be received           |
|                                                             | Preva                                    | lidate Cancel                                                                             |

\* Remember that your PAN, name, mobile number and email id must match with the details as given in your bank account to successfully pre-validate your bank account.

Step 4: Click on 'Pre-validate'

- The income tax department will show you a message on your screen as follows: Your request for pre-validating bank account is submitted
- You can add or remove the bank account only after 24 hours. If the bank account validation is failed at bank, the same will be shown on the website.